## Manual to enter local invoices to the Mexico Prospective Portal

P&G DO SOMETHING

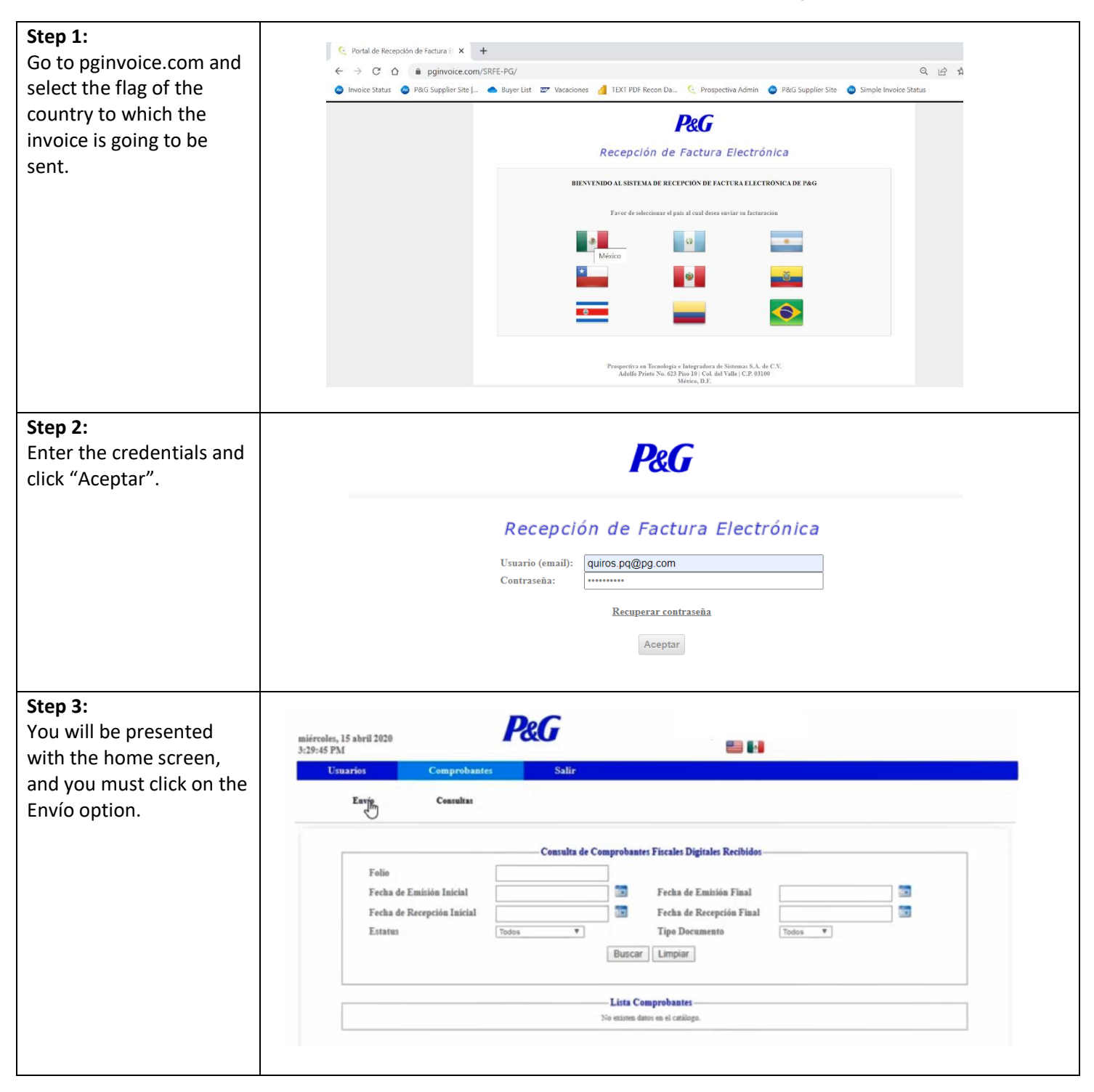

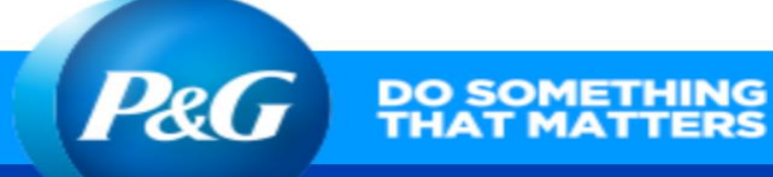

| Step 4:<br>You must attach the XML<br>file and the PDF file of the<br>invoice and click the<br>upload button                                                                                                 | Envio de comprobantes         Factura (XML)       Choose File         Archivo de Soporte (PDF)       Choose File         Tamaño máximo del archivo: 5 MB             Cargar                                                                                                    |
|----------------------------------------------------------------------------------------------------|----------------------------------------------------------------------------------------------------|
| Step 5:<br>On the next screen we<br>select if the invoice is with<br>Purchase Order (Con<br>orden de Compra) or<br>Without Purchase Order<br>(Sin orden de compra)                                           | Editor de Addenda<br>Su comprobante no contiene una Addenda.<br>Para que P&G pueda recibir su factura es necesario que usted tome las siguientes acciones:<br>1. Ingrese en este momento la información requerida o bien,<br>2. Cierre esta sesión y modifique la addenda directamente en su XML e intente ingresarlo nuevamente.<br>Estimado proveedor, efectivo el 6 de junio de 2018 el campo de moned ya no es un espacio obligatorio en la adenda, la información se tomara<br>directamente del XML. |
|                                                                                                    | Primeramente seleccione el tipo de comprobante adecuado para edición de la Addenda.<br>Con Orden de Compra Sin Orden de Compra Cancelar                                                                                                    |
| Step 6:<br>If the invoice has a<br>purchase order, it is<br>selected with Purchase<br>Order and the purchase<br>order number, and the<br>SAP box must be entered<br>and the Enviar button<br>must be clicked | Primeramente seleccione el tipo de comprobante adecuado para edición de la Addenda.<br>Con Orden de Compra Sin Orden de Compra Cancelar                                                                                                    |
|                                                                                                    | + Purchase Order / Orden de Compra y Linea     Scheduling Agreement (SA) y Linea     Eutry Sheet                                                                                                    |
| must be clicked.                                                                                                    | Spool Reference  * SAP Box / Caja SAP  Número de Nota de Entrega / Delivery Note  Good Receipt (GR) / Número de Confirmación  Número de Parqueo / Park Number (Egresos o Creditos)  ?                                                                                                    |
|                                                                                                    | Etjar                                                                                                    |

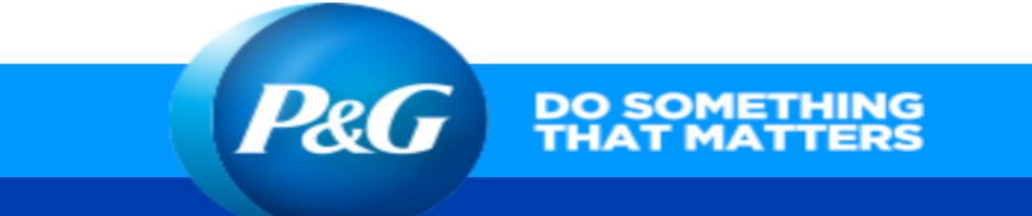

| <b>Step 7:</b><br>If the invoice does NOT<br>have a purchase order,<br>select No Purchase Order   | Primeramente seleccione el tipo de comprobante adecuado para edición de la Addenda.<br>Con Orden de Compra<br>Cancelar |
|---------------------------------------------------------------------------------------------------|----------------------------------------------------------------------------------------------------|
| and then fill in the spaces:<br>email of the approver and<br>SAP Box<br>And you must click on the | Aprobador Email/ Correo Electrónico Tosl@pg.com     SAP Box / Caja SAP     G4P     Cuenta (S)                          |
| Enviar button.                                                                                    | Centro(S) de Costos                                                                                                    |
|                                                                                                   |                                                                                                    |

Enviar Cancelar

Todos los criterios que muestran (\*) son obligatorios.